### **Robins AFB Airman & Family Readiness Center**

# How to Use the Military Installations Website

# **Finding Your Base:**

- Start typing your installation name in the search box.
- Choose the correct base name from the dropdown and click the "search" icon.

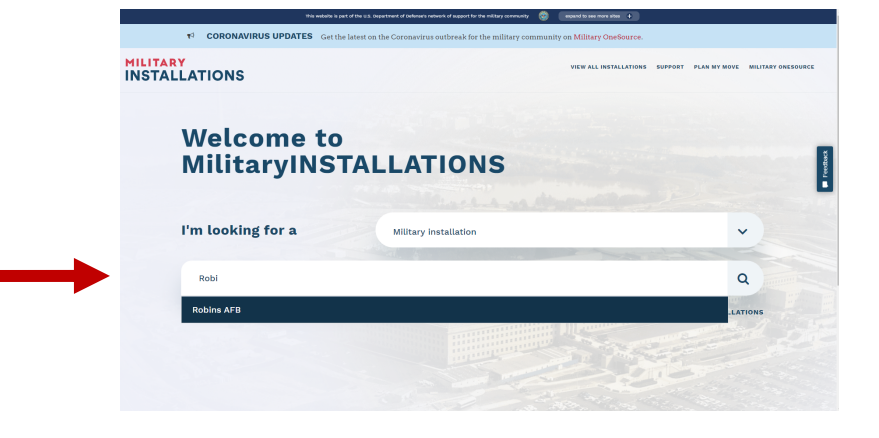

# **Overview of the most helpful tools:**

- A. Quick and in-depth overviews of the base
- B. ID-restricted local community information section
- C. Email link for sponsorship or other issues
- D. Program and services directory with contact information
- E. Option to create a personalized PDF installation booklet.

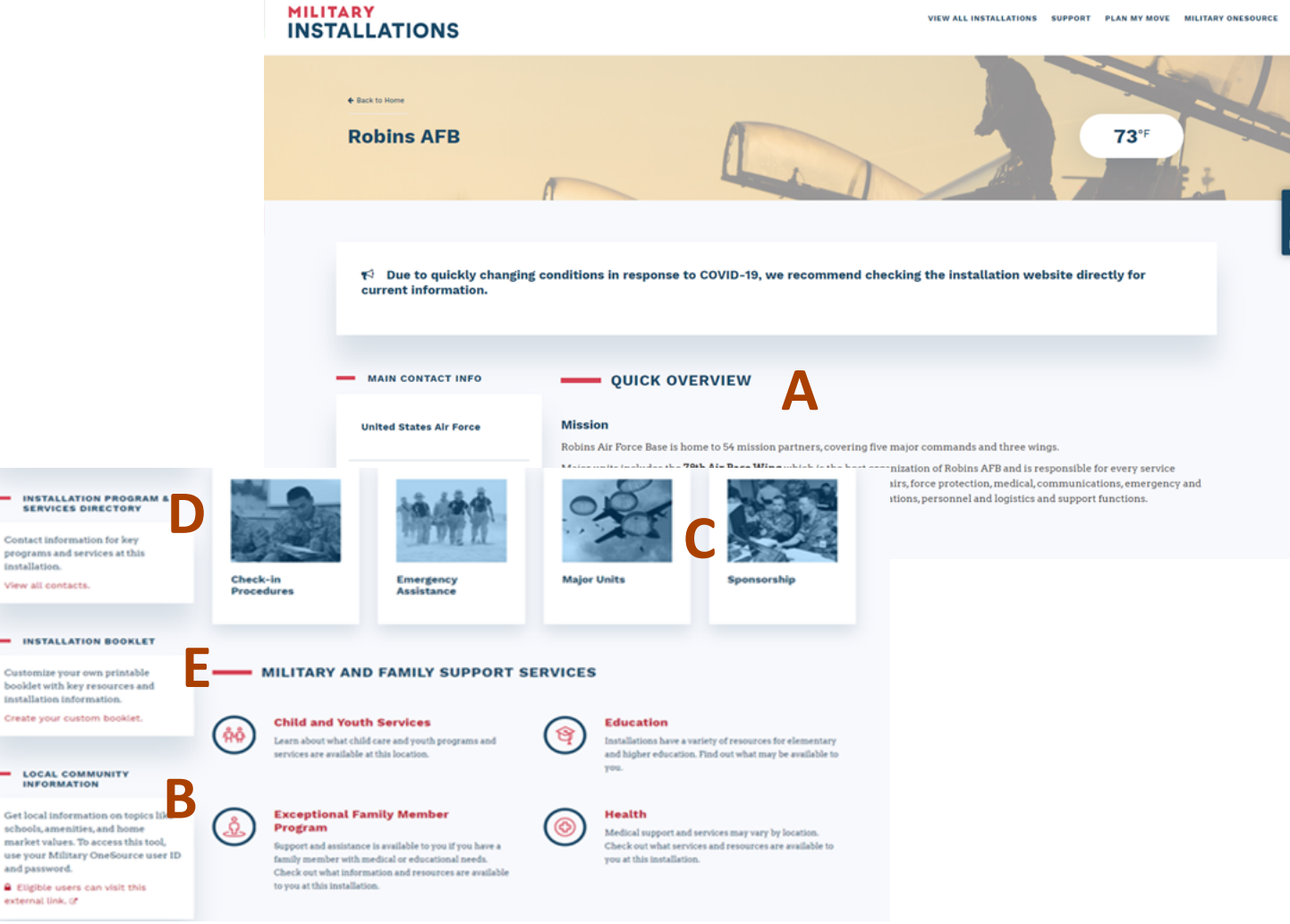

See next page for more information on using each of these tools.

### **Robins Airman & Family Readiness Center**

# More Tips for Using the Military Installations Website

## **QUICK OVERVIEW/IN-DEPTH OVERVIEW**

Be sure to read these sections. They include information including:

- Information specific to your base or assignment
- Critical items to bring with you or take care of ahead of time
- Directions to the base

## **INSTALLATION PROGRAMS & SERVICES DIRECTORY**

- Select the "View all contacts" link
- Click the icon noted below to see all listings on one page

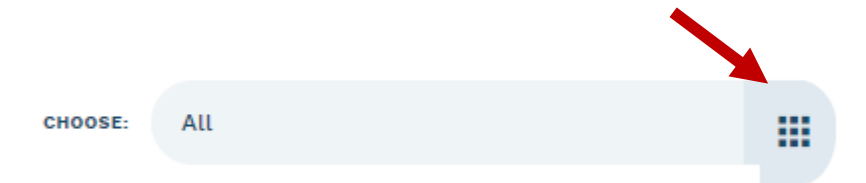

# **INSTALLATION BOOKLET**

- Select the "Create your custom booklet" link
- Choose the subjects that are important to you (see below)
- Click the "Download Booklet" button to generate personalized pdf

INSTALLATION PROGRAM & SERVICES DIRECTORY

Contact information for key programs and services at this installation.

View all contacts.

#### INSTALLATION BOOKLET

Customize your own printable booklet with key resources and installation information.

Create your custom booklet.

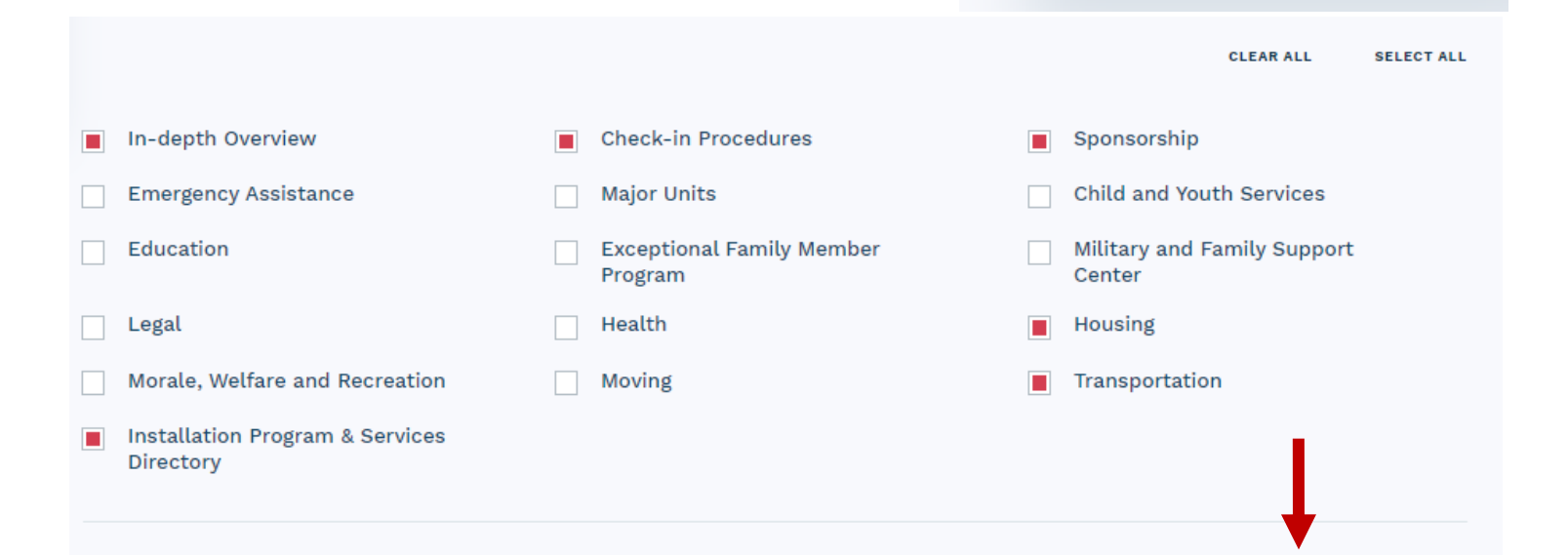

DOWNLOAD BOOKLET